| Patient Summary                                                                                                    |                                                                                                    |                                                                                                    |                                     |                                     |                                     |                                                                                                    |  |  |  |  |  |
|----------------------------------------------------------------------------------------------------|----------------------------------------------------------------------------------------------------|----------------------------------------------------------------------------------------------------|-------------------------------------|-------------------------------------|-------------------------------------|----------------------------------------------------------------------------------------------------|--|--|--|--|--|
| 🖨 Summary                                                                                                    | (                                                                                                    | The patient record will open on the Summary page by default.<br>Click on <b>Summary</b> at any time to return to this view. |                                     |                                     |                                     |                                                                                                    |  |  |  |  |  |
|                                                                                                    | the patient is admitted it will also display some admission details.                                                                                                    |                                                                                                    |                                     |                                     |                                     |                                                                                                    |  |  |  |  |  |
| LEWIS, Mac (Mr) Hospital No: 1278965 NHS No: 420 123 9988 DOB: 15-Aug-1936 (86y) Male 🕋 Cau<br>8 DNACPR (Admitted 24-Jul-2023) NEWS: 1 🏠 Worthing Hospital 🛤 Botolohs Ward, Cubicle 1, Bed 1                                                                                                    |                                                                                                    |                                                                                                    |                                     |                                     |                                     |                                                                                                    |  |  |  |  |  |
|                                                                                                    | ieu 24-30-20                                                                                                    | MEW                                                                                                    | S. 🕕 🏦                              | r worthin                           | g Hospitai                          | Botolphs ward, Cubicle 1, Bed 1                                                                                                    |  |  |  |  |  |
| 🌴 Care UK Darlington Court Nursing Home The Leas Rustington Littlehampton West Sussex BN16 3SE 🝾 01903999888 🚢 NOK 🍰 GP<br>, Bed 1 🧯 Stroke Medicine 🌋 WILLIAMS, PETER (DR)                                                                                                    |                                                                                                    |                                                                                                    |                                     |                                     |                                     |                                                                                                    |  |  |  |  |  |
| If the patient is admitted, details entered into Affinity ePatient will display. These can be edited, and the updates will pull through to ePatient.                                                                                                    |                                                                                                    |                                                                                                    |                                     |                                     |                                     |                                                                                                    |  |  |  |  |  |
| Diagnosis                                                                                                    | 🖉 Edit                                                                                                    | Comorbidities                                                                                                    |                                     |                                     | ピ Edit                              | Nursing Notes & Therapies                                                                                                    |  |  |  |  |  |
| Last spädete by SUSSE VSemperG on 16/01/2023 13:42                                                                                                    |                                                                                                    | Last updated by SIS<br>*DNACPR*<br>AF<br>AF<br>Ovarian cyst<br>Hypertension                                                 | SEXSempleC on 14/01/                | 2023 13.42                          | akness                              | Last updated by SUSSE VLompleC on 16/01/2023 13.42<br>(10) Heast, Amber<br>Ives advent in a house, 005 POC<br>Wheelchair bound, 6/10 support to transfer<br>Plan: Catheter-retention 16/12, blood-urine CBS (/), wound swab (/): 21/12/22,<br>for conservative treatment, for plastic outreach nurse r/v (1)<br>dott may (/) IV/Ba; TVN (/)<br>Constraints (/) IV/Ba; TVN (/)<br>to give anyone ()<br>with (/) (/) (2023 Please upload new plots of burn on to evolve () **<br>to give anyone 30 minutes before dressing change<br>d/c hub-interim bed (/) 05/01<br>TVM for community plan for DC-Ward need to do online comm TVN ref and DN<br>ref vmb / 222 TO dessings<br>Contact Trace<br>Day 0 - 29/12 - Negative<br>Day 3 - 3/11 - Negative<br>Day 5 - 3/1 - negative |  |  |  |  |  |
| Treatment Plan<br>Last spoted by SUSSEX/SempleC on 16/01/2023 13:42                                                                                                    |                                                                                                    |                                                                                                    |                                     |                                     | 🖉 Edit                              | Tasks<br>ø <sup>2</sup> stort                                                                                                    |  |  |  |  |  |
| TVH 03(10)/2022 Dressing advices until OVH borns outerach<br>Plans Clean with visionian Aturana Ap (2012cm) to affeted a<br>daily. New photo on evolve. Will need DN ref and 2/52 TTO dre<br>21/22:<br>- colecalcifierol loading started - to end 15/3/23 and switch to<br>- CXR - requested<br>- Big, uniter cultures, wound swalb | Please upload new photo of burn on to evolve (SempleC Not Sound •   23/01/2023 10.03) Please upload new photo of burn on to evolve (SempleC Not Sound •   76/01/2023 13.42) Not Sound • Not Sound • |                                                                                                    |                                     |                                     |                                     |                                                                                                    |  |  |  |  |  |
|                                                                                                    | n                                                                                                    |                                                                                                    |                                     |                                     |                                     | + Click to Add                                                                                                    |  |  |  |  |  |
| By default, the last <b>6 months blood results</b> will display.                                                                                                    |                                                                                                    |                                                                                                    |                                     |                                     |                                     |                                                                                                    |  |  |  |  |  |
|                                                                                                    |                                                                                                    | •                                                                                                    | ) Units 🗮 Li                        | st View 1M                          | 3M 6M 9M                            | 1 1Y 3Y 5Y 10Y ALL                                                                                                    |  |  |  |  |  |
| 04-Apr-2023<br>09:03<br>00235247350                                                                                                    | 08-Apr-2023<br>07:00<br>00235260407                                                                                                    | 10-Apr-2023<br>13:52<br>00235262299                                                                                         | 11-Apr-2023<br>08:32<br>00235262828 | 12-Apr-2023<br>10:00<br>00235264433 | 18-Apr-2023<br>11:06<br>00235280866 | Test Y                                                                                                    |  |  |  |  |  |
|                                                                                                    | <b>\$</b> 83                                                                                                    | <b>₽</b> 87                                                                                                    | <b>-</b> 79                         | <b>-</b> 80                         | <b>-</b> 83                         | Haemoglobin A                                                                                                    |  |  |  |  |  |
|                                                                                                    | 295                                                                                                    | 327                                                                                                    | 320                                 | 355                                 | 504                                 | Platelets                                                                                                    |  |  |  |  |  |
|                                                                                                    | <b>-</b> 2.8                                                                                                    | <b>-</b> 2.7                                                                                                    | <b>_</b> 2.5                        | <b>_</b> 2.5                        | <b>_</b> 2.8                        | REC                                                                                                    |  |  |  |  |  |
|                                                                                                    | •0.26                                                                                                    | <b>_</b> 0.26                                                                                                    | •0.24                               | •0.24                               | <b>_</b> 0.27                       | HCT                                                                                                    |  |  |  |  |  |
|                                                                                                    | 95                                                                                                    | 97<br>_32.1                                                                                                    | 96<br>31.9                          | 95<br>31.5                          | 95<br>29.3                          | MCH                                                                                                    |  |  |  |  |  |
|                                                                                                    | 317                                                                                                    | 332                                                                                                    | 332                                 | 330                                 | -308                                | MCHQ                                                                                                    |  |  |  |  |  |
|                                                                                                    |                                                                                                    |                                                                                                    |                                     |                                     |                                     | ——————                                                                                                    |  |  |  |  |  |

| Patient Summary                                                                         |                                                                                                    |                                     |                                                                                                    |                                     |               |  |  |  |  |  |  |
|-----------------------------------------------------------------------------------------|----------------------------------------------------------------------------------------------------|-------------------------------------|----------------------------------------------------------------------------------------------------|-------------------------------------|---------------|--|--|--|--|--|--|
| E List View 1M 3M 6M 9M 1Y 3Y 5Y 10Y ALL                                                |                                                                                                    |                                     |                                                                                                    |                                     |               |  |  |  |  |  |  |
| 8.3<br>12-Apr-2023 10<br>White Cell C<br>Lab No: 002352<br>9.9 10*9/L<br>Reference 4.00 | 9.9<br>200 855<br>200 nt<br>264433<br>- 10.00 10*9/L<br>01.5                                                      | Hove<br>the R                       | Hover the mouse over the result and a bubble will appear giving the <b>Result</b> and <b>Reference</b> . |                                     |               |  |  |  |  |  |  |
| Test <b>T</b>                                                                           |                                                                                                    |                                     |                                                                                                    |                                     |               |  |  |  |  |  |  |
|                                                                                         | Select the tests that you would like to filter or click into the <b>Search</b> box and start typing the test name |                                     |                                                                                                    |                                     |               |  |  |  |  |  |  |
| Haemoglobin 🗙 HCT 🗙 Haemoglobin 🗙 HCT 🗙                                                 |                                                                                                    |                                     |                                                                                                    |                                     |               |  |  |  |  |  |  |
|                                                                                         | h                                                                                                    | RBC                                 |                                                                                                    |                                     |               |  |  |  |  |  |  |
| <ul><li>✓ Haemoglobin</li><li>✓ HCT</li></ul>                                           |                                                                                                    |                                     |                                                                                                    | Absolute NRBC<br>RBC                |               |  |  |  |  |  |  |
| Click on Filter.                                                                        |                                                                                                    |                                     |                                                                                                    |                                     |               |  |  |  |  |  |  |
| The filter will display the requested tests.                                            |                                                                                                    |                                     |                                                                                                    |                                     |               |  |  |  |  |  |  |
| ● Units III List View 1M 3M 6M 9M 1Y 3Y 5Y 10Y ALL                                      |                                                                                                    |                                     |                                                                                                    |                                     |               |  |  |  |  |  |  |
| ,                                                                                       | 10-Apr-2023<br>13:52<br>00235262299                                                                               | 11-Apr-2023<br>08:32<br>00235262828 | 12-Apr-2023<br>10:00<br>00235264433                                                                      | 18-Apr-2023<br>11:06<br>00235280866 | Test <b>T</b> |  |  |  |  |  |  |
|                                                                                         | <b>-</b> 87                                                                                                    | <b>-</b> 79                         | <b>-</b> 80                                                                                              | <b>-</b> 83                         | Haemoglobin   |  |  |  |  |  |  |
| -                                                                                       | <b>↓</b> 2.7<br><b>↓</b> 0.26                                                                                     | <b>↓</b> 2.5<br><b>↓</b> 0.24       | <b>↓</b> 2.5<br><b>↓</b> 0.24                                                                            | <b>↓</b> 2.8<br><b>↓</b> 0.27       | RBC<br>HCT    |  |  |  |  |  |  |
| To clear the filter, click on the clear filter icon                                     |                                                                                                    |                                     |                                                                                                    |                                     |               |  |  |  |  |  |  |

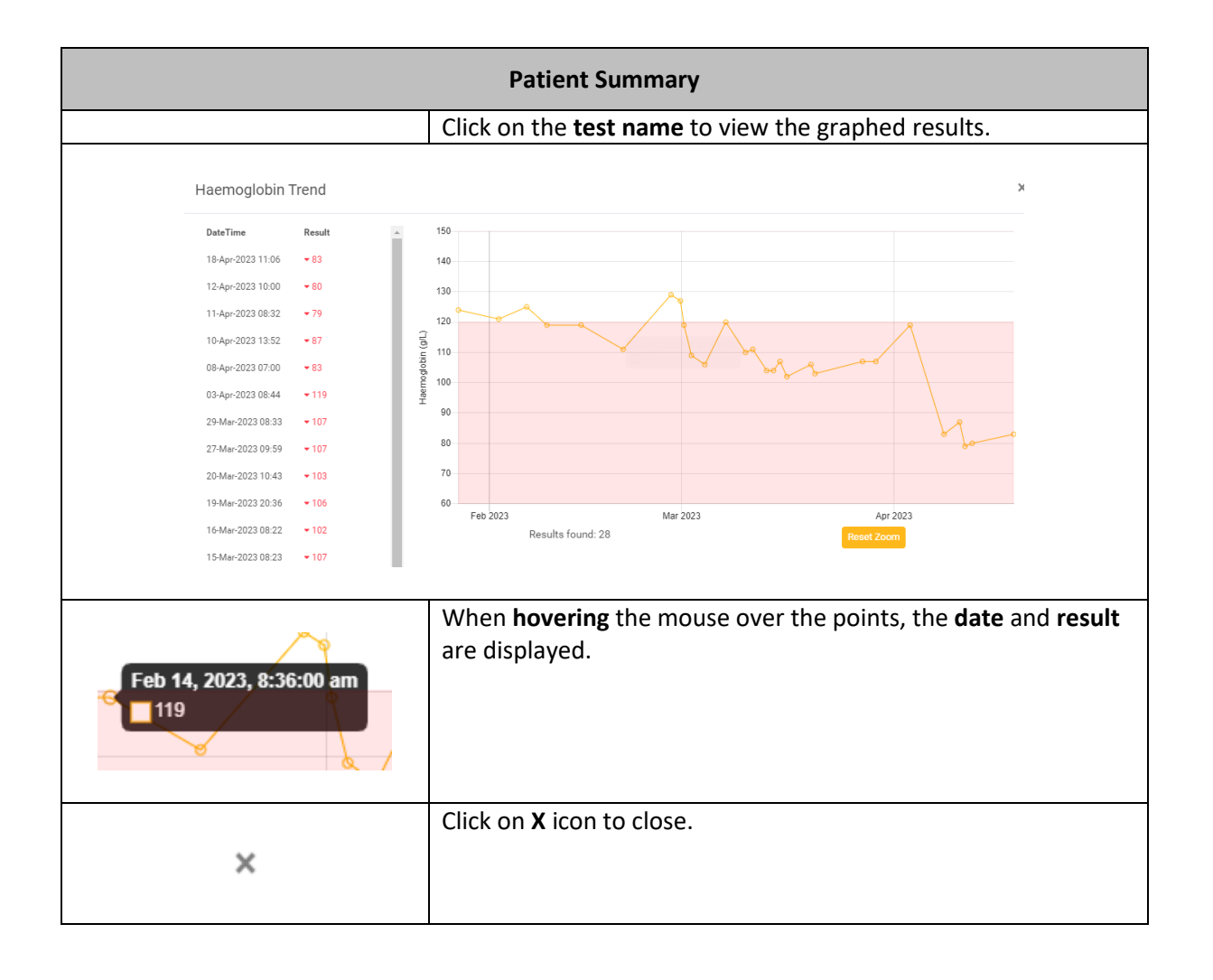